# Informazioni

## **PROGRAMMI DA UTILIZZARE**

- è necessario disporre di un programma grafico (quale ad es. Adobe Illustrator, CorelDraw, Adobe Photoshop)
- programmi office per l'elaborazione di immagini non sono idonei per produrre file di stampa utili a questo tipo di prodotto

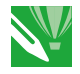

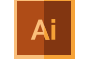

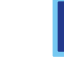

COREL DRAW Selezionate tutto il contenuto e convertitelo in curve di livello, esportate in eps o pdf ILLUSTRATOR Selezionate tutto il contenuto e convertite lo in curve di livello, esportate in Ai o Pdf per illustrator

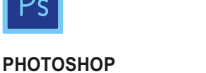

Creare un file a risoluzione 300 DPI, convertire i testi in curve di livello e inviare in formato PSD

## **GUIDA SU COME INSERIRE IL FILE**

create il vostro file solo dopo aver scaricato il template con la forma della targa desiderata.

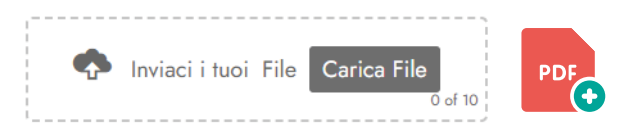

- > COLLOCARE I CARATTERI E LE INFORMAZIONI IMPORTANTI (ad es. loghi, indirizzi, testi) tenendosi a 5 cm a giro dal bordo della tavola da disegno.
- > RISOLUZIONE almeno 150 dpi insegne superiori a 1mq e 300 dpi per i formati inferiori.
- > PROFILO COLORI CMYK. Tutti i file con un profilo colore differente verranno convertiti
- > INCORPORARE tutte le immagini all'interno del documento

- dal menu Finestra selezionare la voce "Collegamenti";

- selezionare immagine dal menù a tendina che si apre sulla destra;

cliccare su >>> 1= e selezionare la voce "incorpora immagine/i"

> una volta ultimata la lavorazione caricare il file in formato PDF

- > NON VERRANNO CORRETTI errori di ortografia e sintassi ed eventuali impostazioni di sovrastampa
- > NON VERRANNO PRESI IN CONSIDERAZIONE file estensioni diverse da quelle indicate.

COLLOCARE I CARATTERI E LE INFORMAZIONI IMPORTANTI

Margine di 5 cm a giro. È possibile inserire solo un'eventuale sfondo.

### Verifica con operatore

Selezionando "verifica con operatore", avrai la possibilità di verificare il file e nello specifico: controllo della risoluzione dpi, verifica margini di sicurezza e distanza degli elementi grafici dal bordo. LE INVIEREMO UN FILE CON ANTEPRIMA GRAFICO DA APPROVARE. La verifica professionale causa un leggero ritardo della produzione sulla base dei tempi prescelti.

### Con verifica standard

La produzione viene avviata automaticamente senza previo controllo. I dati senza refilo o con smarginatura bianca vengono adeguati automaticamente, se possibile. Non possiamo pertanto escludere una modifica del layout (ad es. messa in scala o distorsione).